# TUTORIEL

# ACCÉDER À MES FORMATIONS EN LIGNE

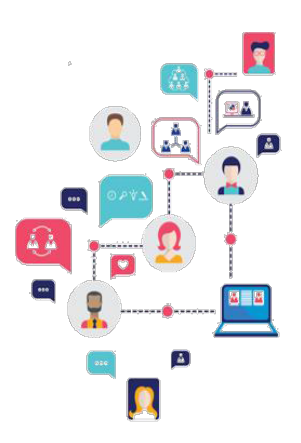

## Etape 1 : Accéder à "mon compte CNFPT"

Pour ce faire, il vous suffit de vous munir de votre mail de convocation à la formation que vous avez choisie. Dans ce mail vous trouverez :

Un lien web sur lequel vous devez cliquer pour accéder à la plateforme Formadist.

Votre identifiant nécessaire pour créer votre compte et/ou vous connecter à Formadist.

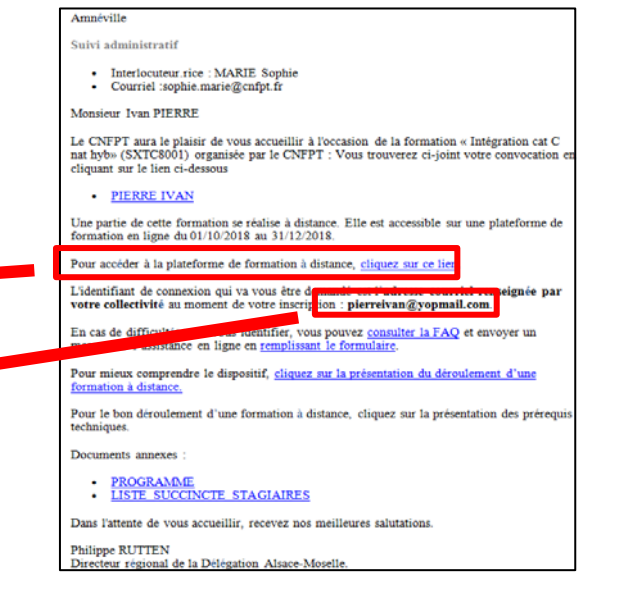

Si vous n'avez pas le mail de convocation, vous pouvez accéder à l'interface de connexion :

 Par le biais d'un moteur de recherche, il vous suffit d'effectuer la requête FORMADIST et d'aller sur "Se connecter – Mon compte CNFPT"

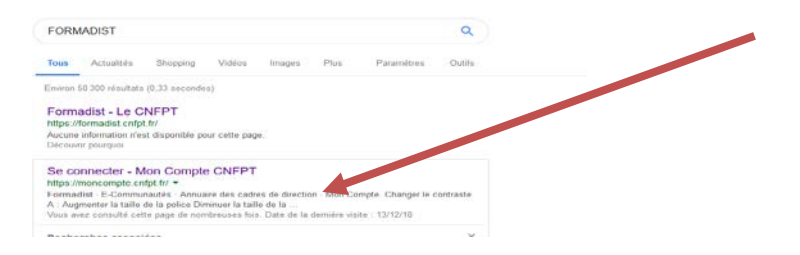

 Par le biais du site internet du CNFPT : <u>http://www.cnfpt.fr/</u>, une fois connecté aller dans la rubrique "se former" puis "se former autrement" puis "se former à distance" puis cliquer sur "Formation à distance, connectez- vous à la plateforme formadist"

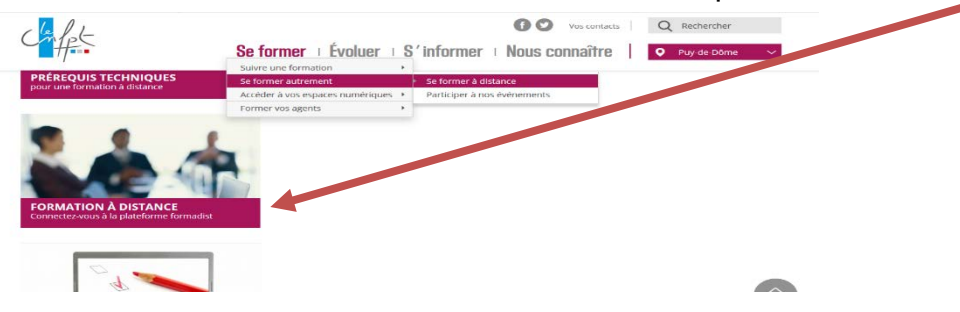

### Etape 2 : S'identifier sur Mon compte CNFPT,

Une fois que vous avez cliqué sur le lien, une page de votre navigateur internet ouvre l'interface de connexion. Deux cas de figure possibles :

| E CONNECTER           | CRÉER UN COMPTE                                                                                                    |  |
|-----------------------|----------------------------------------------------------------------------------------------------|--|
| iourriel *            | Il s'agit de votre première connexion à <b>Formadist</b> ? Pour accéder<br>la plateforme de formation, il est nécessaire de créer votre comp                                          |  |
| Not de passe "        | CNFPT avec l'adresse mail sur laquelle vous avez reçu votre<br>convocation. Cliquez sur le bouton ci-dessous et suivez les<br>indications pour créer votre compte en quelques minutes |  |
| Not de passe oublié ? |                                                                                                    |  |
| SE CONNECTER          | CRÉER UN COMPTE                                                                                                    |  |
|                       |                                                                                                    |  |

#### Vous possédez déjà un compte CNFPT.

Saisissez votre courriel puis votre mot de passe afin d'accéder à Formadist. Attention vous devez utiliser le courriel qui est indiqué dans votre mail de confirmation d'inscription à votre formation. (Cf : Etape 1).

Si vous avez oublié votre mot de passe, cliquez sur « mot de passe oublié ? ». Renseigner votre mail (indiqué sur votre convocation) pour recevoir un lien vous permettant de réinitialiser votre mot de passe.

## Passer à l' Etape 4 : se connecter à FORMADIST

#### Il s'agit de votre première connexion.

Il sera nécessaire de se créer un compte « Mon Compte CNFPT » afin d'accéder à la plateforme de formation à distance => Pour cela cliquez sur « Créer un Compte »

Aller à l' Etape 3 : créer mon compte.

## Etape 3 : Créer mon compte CNFPT pour Formadist

Pour créer votre compte, vous devez remplir un formulaire de création de compte dont les champs obligatoires sont pré remplis. Il ne vous reste plus qu'à choisir un mot de passe et valider le captcha. Puis cliquez sur « CRÉER ».

| dessous. Un courriel vous sera trar       | ismis pour vérifier votre adresse. Vous p | ourrez ensuite accéder à Formadist.                                                                                                    |
|-------------------------------------------|-------------------------------------------|----------------------------------------------------------------------------------------------------|
| Civilité *                                | Mme O M.                                  |                                                                                                    |
| Prénom *                                  | IVAN                                      |                                                                                                    |
| Nom *                                     | Pierre                                    |                                                                                                    |
| Nom de naissance                          |                                           |                                                                                                    |
| Date de naissance *                       | 08 / 07 / 1982                            |                                                                                                    |
| Courriel *                                | pierreivan@yopmail.com                    | tifiant unique pour vous                                                                                                    |
| Confirmation du courriel *                |                                           |                                                                                                    |
| Mot de passe *                            |                                           | Le mot de passe doit respecter les critères suivants :                                                                                                    |
| Confirmation du mot de passe <sup>*</sup> |                                           | <ul> <li>Longueur de 8 caractères minimum</li> <li>Au moins un caractère qui n'est pas une lettre (chiff<br/>caractère spécial)</li> </ul>                                                                                     |
|                                           |                                           | <ul> <li>Au moins une majuscule</li> <li>Ne pas contenir votre nom ou prénom.</li> </ul>                                                                                                    |
| Courriel secondaire                       |                                           | En cas d'ajout d'un courriel secondaire, tous les messa<br>à votre compte seront envoyés sur ce courriel. Les de<br>de modification de moit de passe senont transmises su<br>courriel principal et sur le courriel secondaire. |
| Téléphone                                 | 00.00.00.00                               |                                                                                                    |
| Je ne suis pas un robot                   | Cochez la case et cliquez si              |                                                                                                    |

Ensuite, rendez-vous sur votre adresse mail indiquée lors de la création de votre compte (dans l'espace ci-dessus en vert) pour confirmer la création de votre compte.

| CONFIRMATION DE L'INSCRIPTION                                                                                                    | Votre mail est inscrit<br>automatiquement. Saisissez<br>votre mot de passe et cliquez<br>sur « connexion »        |
|----------------------------------------------------------------------------------------------------|----------------------------------------------------------------------------------------------------|
| Bonjour Ivan,                                                                                                    |                                                                                                    |
| Une demande de création de compte vient d'être effectuée avec l'email : pierreyvan@yopmail.com.                                                                                  |                                                                                                    |
| Cette inscription n'est pas encore définitive, cliquez pour confirmer la création du compte. Sans<br>confirmation de votre part sous 72h, la demanda d'inscription sera annulée. | SE CONNECTER                                                                                                    |
| Cordialement,                                                                                                    | Courriel *                                                                                                    |
| Votre compte CNFPT pierrevvan@vopmail.co a vous permet d'accéder aux services suivants :                                                                                         | pierreivan⊛yopmail.com                                                                                            |
| Les e-communautés Dermadist - plateforme de formation à distance du<br>thématiques CNFPT                                                                                         | Mot de passe *                                                                                                    |
| NOUS CONTACTER Pour confirmer votre inscription.<br>Cliquez ici.                                                                                                    | Mot de passe oublié ?                                                                                             |
| Si vous rencontrez des difficultés lors de la c<br>pour accéder à Formadist vous pouvez conta<br>N°: 0 800 100 310 (Appel gra<br>vendredi 8h                                     | eréation de votre compte ou<br>acter le support au :<br>atuit / ouvert du lundi au<br>n à 18h30 / heure de Paris) |

## Etape 4 : Se connecter à la plateforme Formadist

Une fois connecté, vous arrivez sur la page d'accueil de l'interface "Mon compte CNFPT" où vous pouvez à tout moment modifier vos informations personnelles. Vous accédez à la plateforme FORMADIST en cliquant sur le pavé des applications en haut de page puis sur FORMADIST comme indiqué ci-dessous:

| MON CON                             | IPTE                                               | PEGGY.BARBEDIENNE@CNFPT.FR                               |
|-------------------------------------|----------------------------------------------------|----------------------------------------------------------|
| Accueil > Modifier mon compte CNFPT |                                                    | • A: + -                                                 |
|                                     | FORMADIST E-COMMUNAUTÉS                            |                                                          |
| Vous pouvez modifier les informatio | ANNUARE DES<br>CADRES DE<br>CADRES DE<br>CADRES DE | les champs ci-dessous puis en cliquant sur « Modifier ». |
| Civilité *                          | 0                                                  |                                                          |
| Prénom *                            | Peggy                                              |                                                          |
| Nom *                               | Barbedienne                                        |                                                          |
| Nom de naissance                    |                                                    |                                                          |
| Date de naissance *                 | DD / MM / AAAA                                     |                                                          |
| - •••                               |                                                    |                                                          |

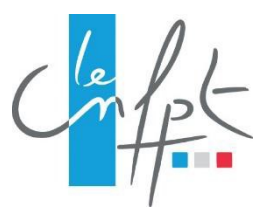